# GUÍA DE REGISTRO DE SOLICITUD DE BECA A TRAVÉS DEL SIRCAD

### PROGRAMA DE BECAS ELISA ACUÑA

### BECA PARA LA PROFESIONALIZACIÓN DOCENTE

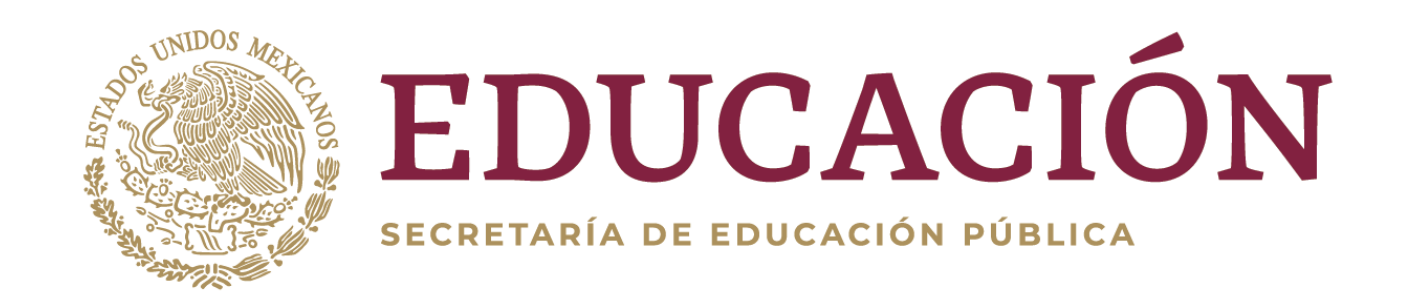

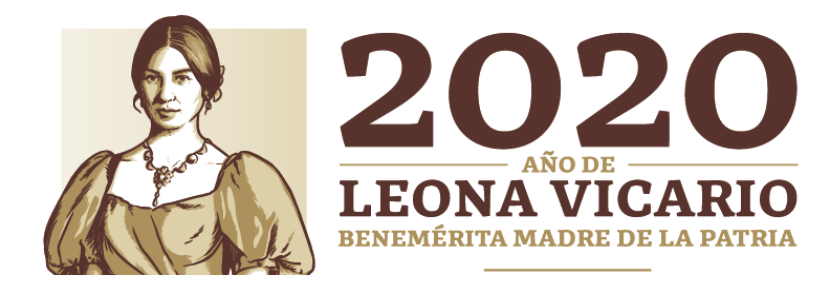

### PRESENTACIÓN

El Programa de Becas Elisa Acuña pone a su disposición la presente Guía, con el propósito de facilitar el proceso de registro a los/as profesores/as a la Beca para la Profesionalización Docente, a través del Sistema de Registro, Consulta y Actualización de Datos (SIRCAD), el cual se encuentra localizado en el portal <u>www.becasmediasuperior.sep.gob.mx</u>

Te pedimos utilizar el navegador Chrome.

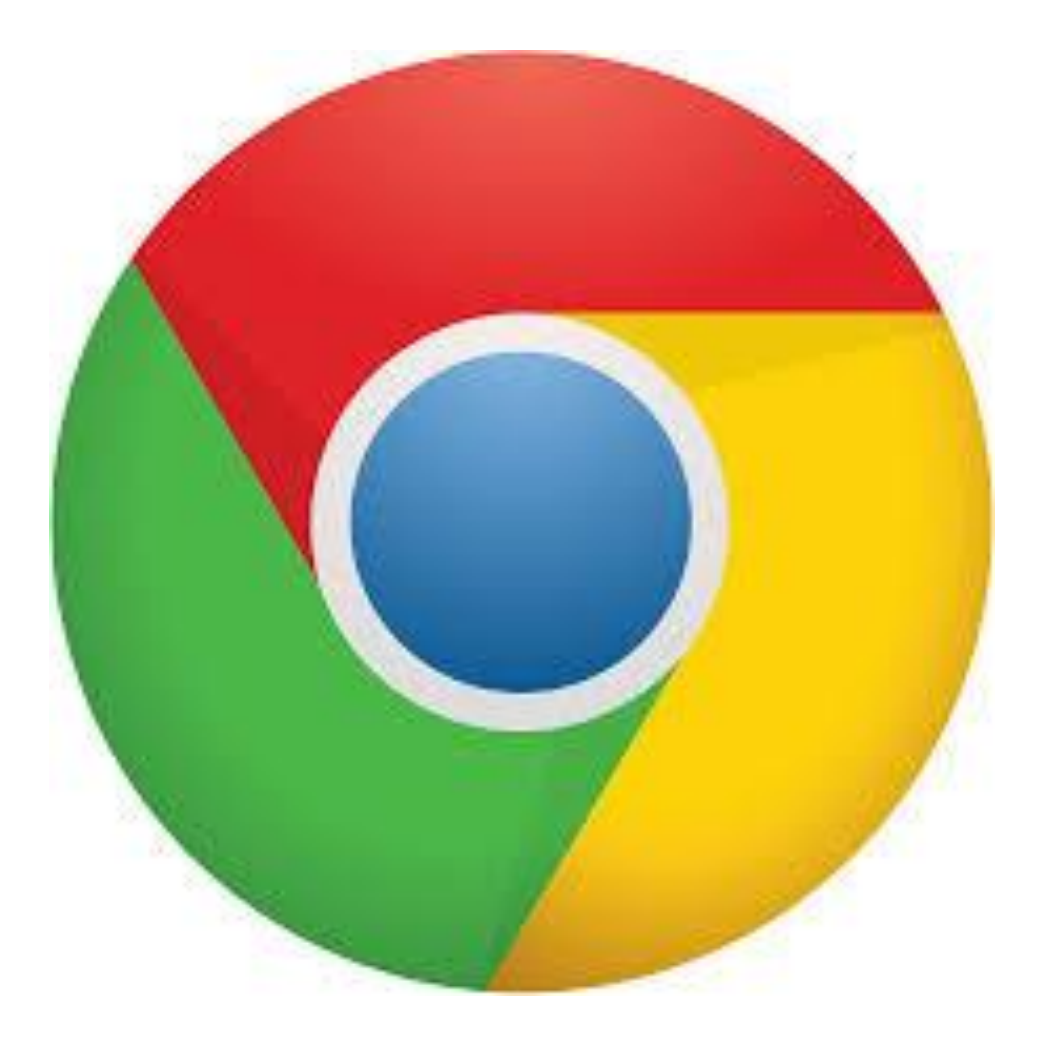

### **PROCESO DE REGISTRO**

Antes de comenzar tu registro en el SIRCAD, es importante que cuentes con la siguiente información, ya que te será solicitada durante el proceso de registro:

CURP: si aún no cuentas con ella, puedes tramitarla en: <u>www.gob.mx/curp/</u>

 Vivienda: Integrantes del hogar, materiales de construcción, servicios básicos.

Económicos: Datos referentes a las personas que sustentan los gastos del hogar.

Geográficos: Datos de tu hogar, localidad, municipio, estado.

Escolares: Información de estudios previos.

### 1. INGRESA AL SIRCAD EN WWW.SIRCAD.SEP.GOB.MX Y REGÍSTRATE COMO NUEVO USUARIO

| gob.mx                                                                                                    | Trámites Gobierno <b>Q</b>                                |
|----------------------------------------------------------------------------------------------------|-----------------------------------------------------------|
| SEP                                                                                                    | Registrarse como usuario nuevo Iniciar sesión             |
| Acceso                                                                                                    |                                                           |
| Sistema de Registro,<br>Consulta y Actualización<br>de Datos (SIRCAD)                                                                                                    | Pasos para registrarte como<br>Usuario nuevo en el SIRCAD |
| El Sistema de Registro, Consulta y Actualización de Datos (SIRCAD), es una<br>aplicación para alumnos/as de escuelas participantes de la <b>Subsecretaría de</b><br><b>Educación Media Superior</b> en el Programa de Becas Elisa Acuña.                                                                                           |                                                           |
| En el SIRCAD podrás acceder a:                                                                                                    |                                                           |
| <ul> <li>Registrarte para solicitar una Beca de Estímulo.</li> <li>Dar seguimiento a su solicitud y validación de Beca de Estímulo.</li> <li>Actualizar sus datos personales y escolares.</li> <li>En el caso de ser beneficiario/a consultar su Medio de Pago.</li> <li>Participar en las acciones Contraloría Social.</li> </ul> |                                                           |
| Iniciar sesión                                                                                                    |                                                           |
| CURP:                                                                                                    |                                                           |
| Contraseña:                                                                                                    |                                                           |
| Registrate aquí Aceptar<br>Olvidé mi contraseña                                                                                                    | ]<br>a                                                    |

Este Programa es público, ajeno a cualquier partido político. Queda su uso para fines distintos a los establecidos en el programa.

Selecciona el recuadro "Registrarse como usuario nuevo" y da clic.

### 2. NUEVO REGISTRO EN SIRCAD

Una vez que ingresaste, deberás realizar los siguientes pasos:

Para realizar un nuevo registro, coloca tu CURP en el espacio correspondiente y da clic en

ACEPTAR

Deberás capturar y confirmar tu correo electrónico personal, para que el Programa de Becas te envíe notificaciones sobre tu proceso de selección.

Escribe una contraseña como mínimo de 8 caracteres, debe contener mayúsculas, minúsculas y escribas números. No la contraseña de tu correo electrónico personal.

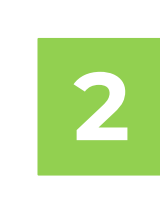

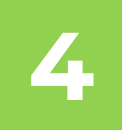

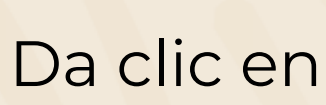

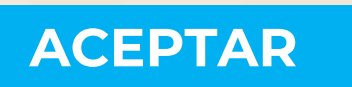

Este Programa es público, ajeno a cualquier partido político. Queda su uso para fines distintos a los establecidos en el programa.

#### Registrarse como usuario nuevo

Para iniciar tu solicitud para una beca, regístrate aquí.

¿No sabes cuál es tu CURP? Consúltala aquí

Por tratarse de un nuevo ciclo escolar es necesario registrase como usuario nuevo \* Puedes usar el mismo correo usado en ciclos anteriores

CURP\*:

\* Campos obligatorios

Aceptar

#### Si tus datos de identidad son correctos, captura la siguiente información.

- Estimado alumno, te informamos que el Programa de Becas utilizará el correo que registraste para enviarte notificaciones sobre tu proceso de selección. Correo electrónico\*: Confirmar correo electrónico\*

GENERA UNA CONTRASEÑA NUEVA PARA INGRESAR AL SIRCAD. Las contraseñas deben tener 8 caracteres como mínimo y contener los siguientes elementos: mayúsculas, minúsculas, números.

Contraseña\*:

Confirmar contraseña\*:

Cancelar

NOTA: NO ES LA CONTRASEÑA DE TU CORREO ELECTRÓNICO PERSONAL

\* Campos obligatorios

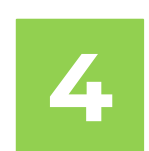

### **3. PERFIL DE USUARIO**

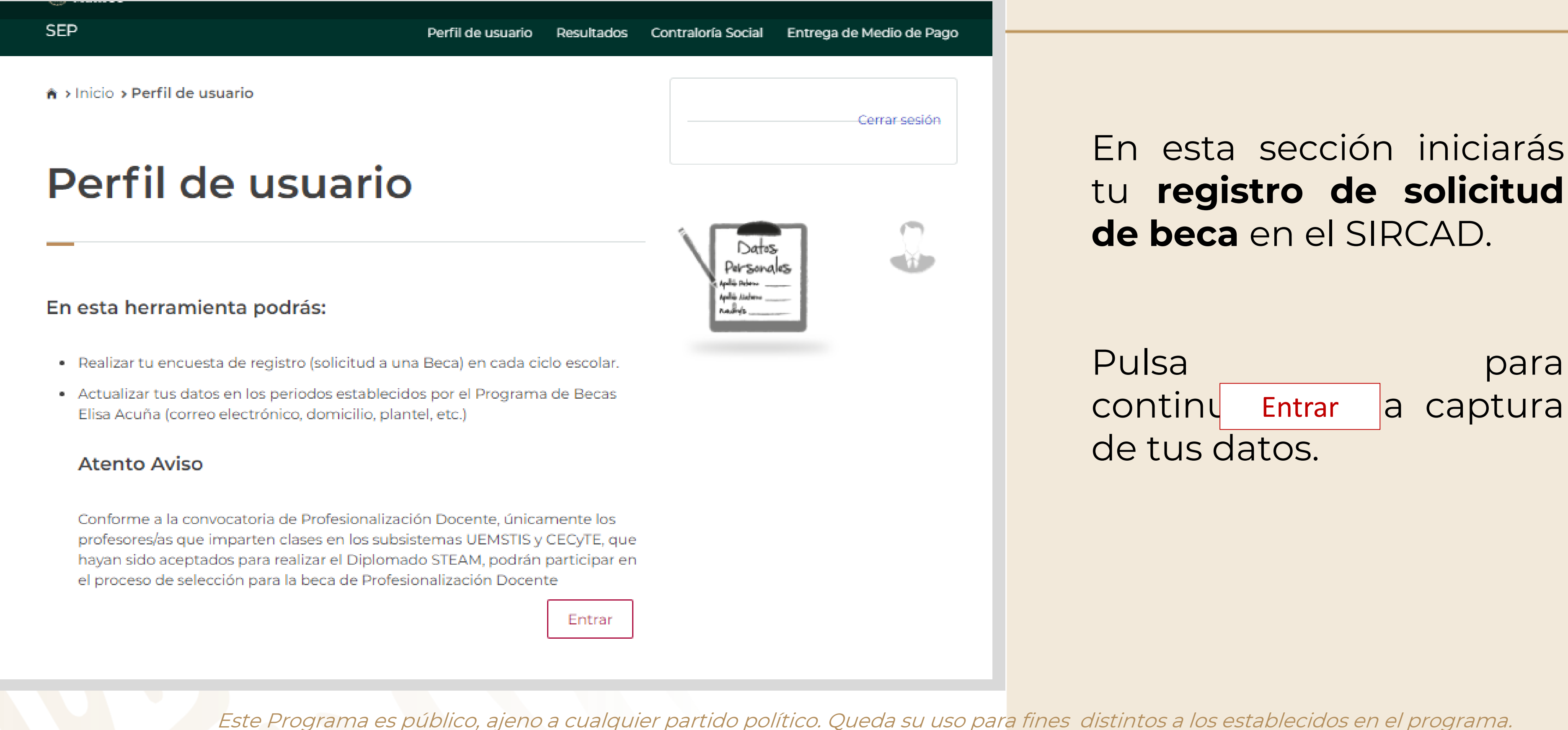

### **3. PERFIL DE USUARIO**

|                                                                              |                      |                 |                    | Trámites     | Gobierno    | ٩    |
|------------------------------------------------------------------------------|----------------------|-----------------|--------------------|--------------|-------------|------|
| SEP                                                                          | Perfil de usuario    | Resultados      | Contraloría Social | Entrega d    | e Medio de  | Pago |
| ♠ > Inicio > Perfil de usuario                                               |                      |                 |                    |              | Cerrar sesi | ón   |
| Perfil de usuari                                                             | 0                    |                 |                    |              |             |      |
|                                                                              |                      |                 |                    |              |             |      |
| Datos Personales Domicilio                                                   | Datos de Plantel     | Selección       | de Beca            |              |             |      |
|                                                                              |                      |                 |                    |              |             |      |
| Si concluyes tu encuesta no podrás modific                                   | ar tu información po | or ello te reco | mendamos verific   | arla antes ( | de conclui  | r.   |
| Guarda tu contraseña en un lugar seguro y seguimiento a tu(s) solicitud(es). | a la mano para darle |                 |                    | CLAVE        |             |      |
|                                                                              |                      |                 |                    | 17. *        |             |      |

Este Programa es público, ajeno a cualquier partido político. Queda su uso par<mark>a fines distintos a los establecidos en el programa.</mark>

Deberás colocar toda la información que te solicita el sistema en los módulos:

- Datos Personales
- Domicilio
- Datos de Plantel
- Selección de Beca

### **3. PERFIL DE USUARIO**

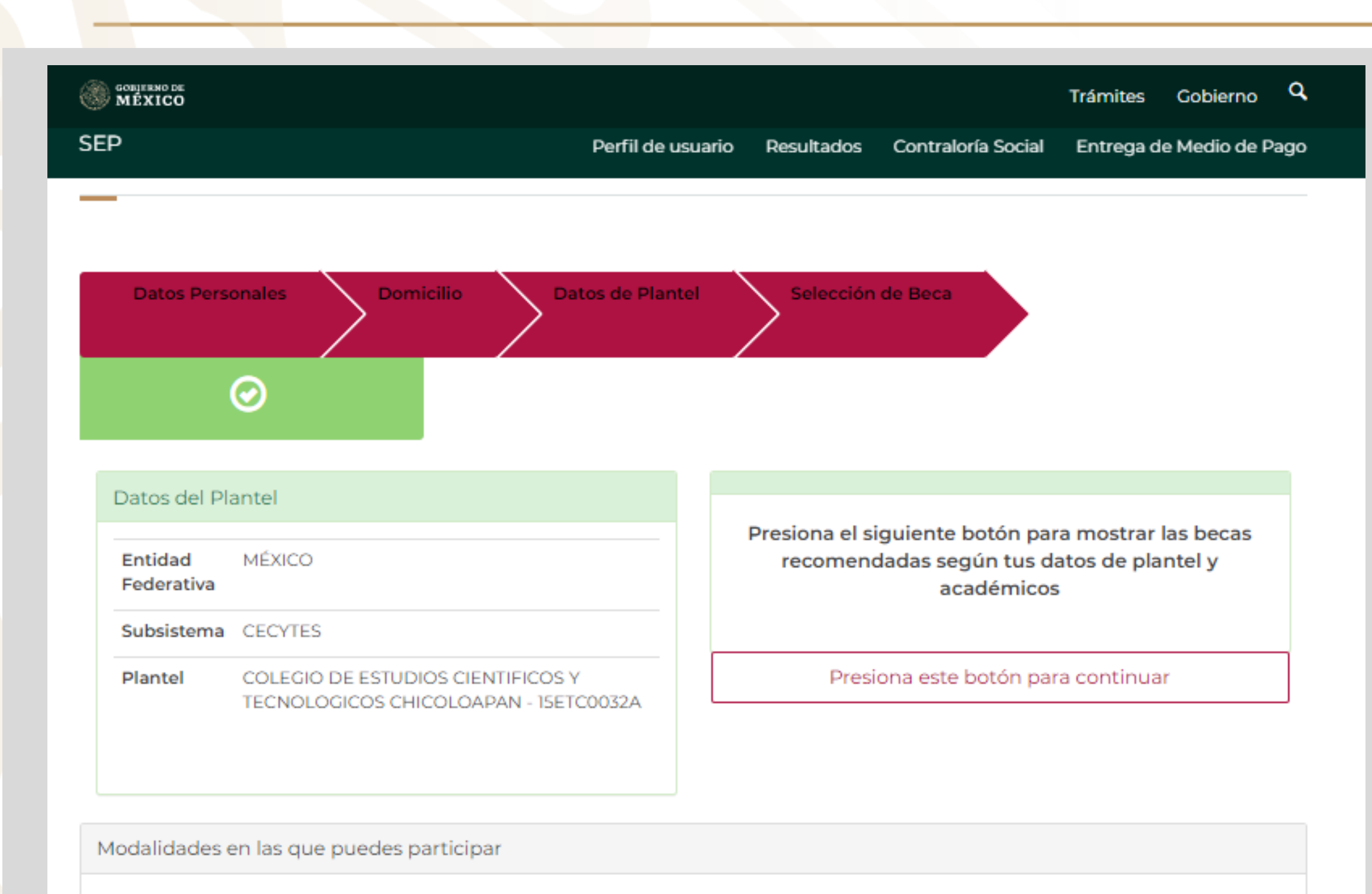

Este Programa es público, ajeno a cualquier partido político. Queda su uso par<mark>a fines distintos a los establecidos en el programa.</mark>

Una vez concluidos los módulos deberás seleccionar el botón:

Presiona este botón para continuar

## Y posteriormente da click en el botón:

![](_page_8_Picture_6.jpeg)

### 4. REGISTRO

![](_page_9_Figure_1.jpeg)

Este Programa es público, ajeno a cualquier partido político. Queda su uso para fines distintos a los establecidos en el programa.

![](_page_9_Picture_3.jpeg)

#### Antes de iniciar el registro deberás aceptar las condiciones y presionar el botón Continuar

| 8                |                                     |
|------------------|-------------------------------------|
| ento<br>n<br>cio | reraz y asumo todo tipo de<br>ima.  |
| ad.              | que inicies tu proceso de           |
| tinuar           |                                     |
|                  |                                     |
|                  | Denuncia contra servidores públicos |
| es,              | Síguenos en                         |
|                  | f 🕊                                 |
|                  |                                     |

### 4. REGISTRO

concluir con tu Para registro deberás colocar totalidad de la la información de:

- Vivienda
- **Ingresos del Hogar** lacksquare
- **Proceso de solicitud**
- **Información General**

![](_page_10_Figure_6.jpeg)

Este Programa es público, ajeno a cualquier partido político. Queda su uso para fines distintos a los establecidos en el programa.

![](_page_10_Picture_8.jpeg)

|                            |                     |            | т                  | rámites Gobierno C                       | 2 |
|----------------------------|---------------------|------------|--------------------|------------------------------------------|---|
| CONSULTA Y ACTUALIZACIÓN I | DE DATOS            |            |                    | 🕞 Cerrar sesión                          |   |
|                            | 💧 Perfil de usuario | Resultados | Contraloría Social | <ul> <li>Material de Difusión</li> </ul> |   |
|                            |                     |            |                    |                                          |   |

#### Becas de Profesionalización Docente

#### El SIRCAD te indicará el porcentaje de avance en la encuesta.

### 4. REGISTRO

|                                                                       | MEXICO Trámites Gobierno Q                                                                                                    |  |  |  |
|-----------------------------------------------------------------------|----------------------------------------------------------------------------------------------------|--|--|--|
|                                                                       | SISTEMA DE REGISTRO, CONSULTA Y ACTUALIZACIÓN DE DATOS                                                                                                    |  |  |  |
|                                                                       | 🚔 Perfil de usuario 🛛 🖉 Resultados 🔍 Contraloría Social 🔍 Material de Difusión                                                                                              |  |  |  |
| SIRCAD                                                                | Finalizar                                                                                                    |  |  |  |
| ← Modalidad de beca                                                   |                                                                                                    |  |  |  |
| Encuesta Y<br>Progreso 100%                                           | Becas de Profesionalización Docente                                                                                                    |  |  |  |
| ♣ Inicio                                                              | ¡Felicidades!                                                                                                    |  |  |  |
| 🛤 Vivienda<br>🛈 Ingresos Hogar                                        | El proceso de registro para Beca para la Profesionalización Docente ha concluido, te pedimos imprimir el Acuse de Registro, y entregarlo al/a la directora/a de tu Plantel. |  |  |  |
| <ul> <li>Proceso de Solicitud</li> <li>Información General</li> </ul> | Descargar acuse 🚢                                                                                                    |  |  |  |
| ✓ Finalizar                                                           |                                                                                                    |  |  |  |

Al finalizar, da clic en el recuadro color azul para realizar la descarga del Acuse de registro que emite el SIRCAD.

![](_page_11_Picture_4.jpeg)

![](_page_11_Picture_5.jpeg)

Subsecretaria de Educación Media Superior Programa de Beoas Ellisa Áouña

#### ACUSE DE REGISTRO

#### DATOS PERSONALES:

Nombre: CURP Fecha de registro

DATOS ACADÉMICOS:

Entidad federativa del plantel: Subsistema del plantel:

Nombre del plantel seleccionado:

COT

Modalidad de beca Seleccionada: BECA PARA LA PROFESIONALIZACIÓN DOCENTE

#### NOTAS:

- Deberás entregar este Acuse de Registro con tu firma autógrafa a las autoridades de plantel para iniciar el proceso de conformación del expediente
- 2. La conclusión de la encuesta no garantiza la obtención de la beca, ya que la solicitud de beca se encuentra sujeta al proceso de selección establecido en la Convocatoria. Del mismo modo, deberás proporcionar la documentación solicitada por tu plantel, para dar continuidad al proceso de selección.

#### **IMPORTANTE**

Con fundamento en lo establecido en la Convocatoria, correspondiente al numeral 5. Derechos y Obligaciones, y Causas de Suspensión, Cancelación y Reintegro de los Recursos, declaro bajo protesta de decir verdad que todos los datos que he proporcionado en esta solicitud de beca, son veridicos y pueden ser sujetos a revisión en el momento que así se regulera.

En los mismos términos, deciaro que al momento de realizar mi registro de beca para la Profesionalización Docente no cuento con otro tipo de beca y/o beneficio que persiga el mismo fin, objetividad, equidad, transparencia, publicidad, selectívidad y tempóralidad.

Firma

Cadena de autenticación 8e6b6b9d-2c57-4812-8a07-71c191a75cab-184a600c-6730-4bc3-a30d-67f9d979bc40

#### Registro

![](_page_12_Picture_1.jpeg)

Subseoretaria de Educación Media Superior Programa de Becas Elisa Acuña

#### ACUSE DE REGISTRO

#### DATOS PERSONALES:

Nombre: POSADAS IBARRA MERITH

CURP POIM900824MPLSBR02

Fecha de registro 8/21/2020

#### DATOS ACADÉMICOS:

Entidad federativa del plantel: BAJA CALIFORNIA SUR

Subsistema del plantel: UEMSTIS

Nombre del plantel seleccionado: CBTIS 256

CCT: 03DCT0003B

Modalidad de beca Seleccionada: BECA PARA LA PROFESIONALIZACIÓN DOCENTE

NOTAS:

- Deberás entregar este Acuse de Registro con tu firma autógrafa a las autoridades de plantel para iniciar el proceso de conformación del expediente
- La conclusión de la encuesta no garantiza la obtención de la beca, ya que la solicitud de beca se encuentra sujeta al proceso de selección establecido en la Convocatoria. Del mismo modo, deberás proporcionar la documentación solicitada por tu plantel, para dar continuidad al proceso de selección.

#### **IMPORTANTE**

Con fundamento en lo establecido en la Convocatoria, correspondiente al numeral 5. Derechos y Obligaciones, y Causas de Suspensión, Cancelación y Reintegro de los Recursos, declaro bajo protesta de decir verdad que todos los datos que he proporcionado en esta solicitud de beca, son veridicos y pueden ser sujetos a revisión en el momento que así se requiera.

En los mismos términos, declaro que al momento de realizar mi registro de beca para la Profesionalización Docente no cuento con otro tipo de beca y/o beneficio que persiga el mismo fin, objetividad, equidad, transparencia, publicidad, selectividad y temporalidad.

Firma

Cadena de autenticación 8e6b6b9d-2c57-4812-8a07-71c191a75cab-184a600c-6730-4bc3-a30d-67f9d979bc40

Este Programa es público, ajeno a cualquier partido político. Queda su uso para fines distintos a los establecidos en el programa.

Imprime tu **Acuse de Registro**, posteriormente fírmalo y entrega el original al/a la Director/a de tu plantel, para continuar con la conformación del expediente y el proceso de selección. Programa de Becas Elisa Acuña nivel medio superior

# Para mayor información:

contáctenos

*Av. Universidad # 1200, sector 4-26, Col. Xoco, C.P. 03330, Benito Juárez, CDMX.* 

Tel. (55) 36 01 10 00, extensiones 50787, 50788, 50789, 60738, 60539 y 60703.

www.becasmediasuperior.sep.gob.mx/Contactanos

![](_page_13_Picture_6.jpeg)

![](_page_13_Picture_8.jpeg)